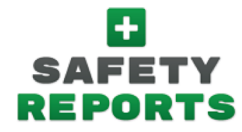

Adding Multiple Responsible Parties for Safety Incidents

\*Using this new feature you can make multiple **Responsible Parties** available for a single **Location** for Incident reporting

## Instructions:

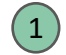

- Logon to your Safety Reports Admin page
- 2 Select **Incidents** along the grey bar at the top of the screen
- 3 Select Location Maintenance from the options at the far-left of the screen
- 4 Select the **Location** you want to manage Responsible Parties for by selecting **Edit** in that Location's row, found in a column to the left
- 5 The list of **Available Responsible Parties** is shown in the box to the left, select those you want for this Location, and use the green **arrow** to move them to the **Selected** box on the right
- 6 When you have those you want available for this Location in the **Selected** box, choose the green **Submit** button at the bottom of the page
- Now, an Incident author reports an incident at the Location to which you added Responsible Parties...

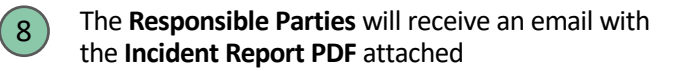

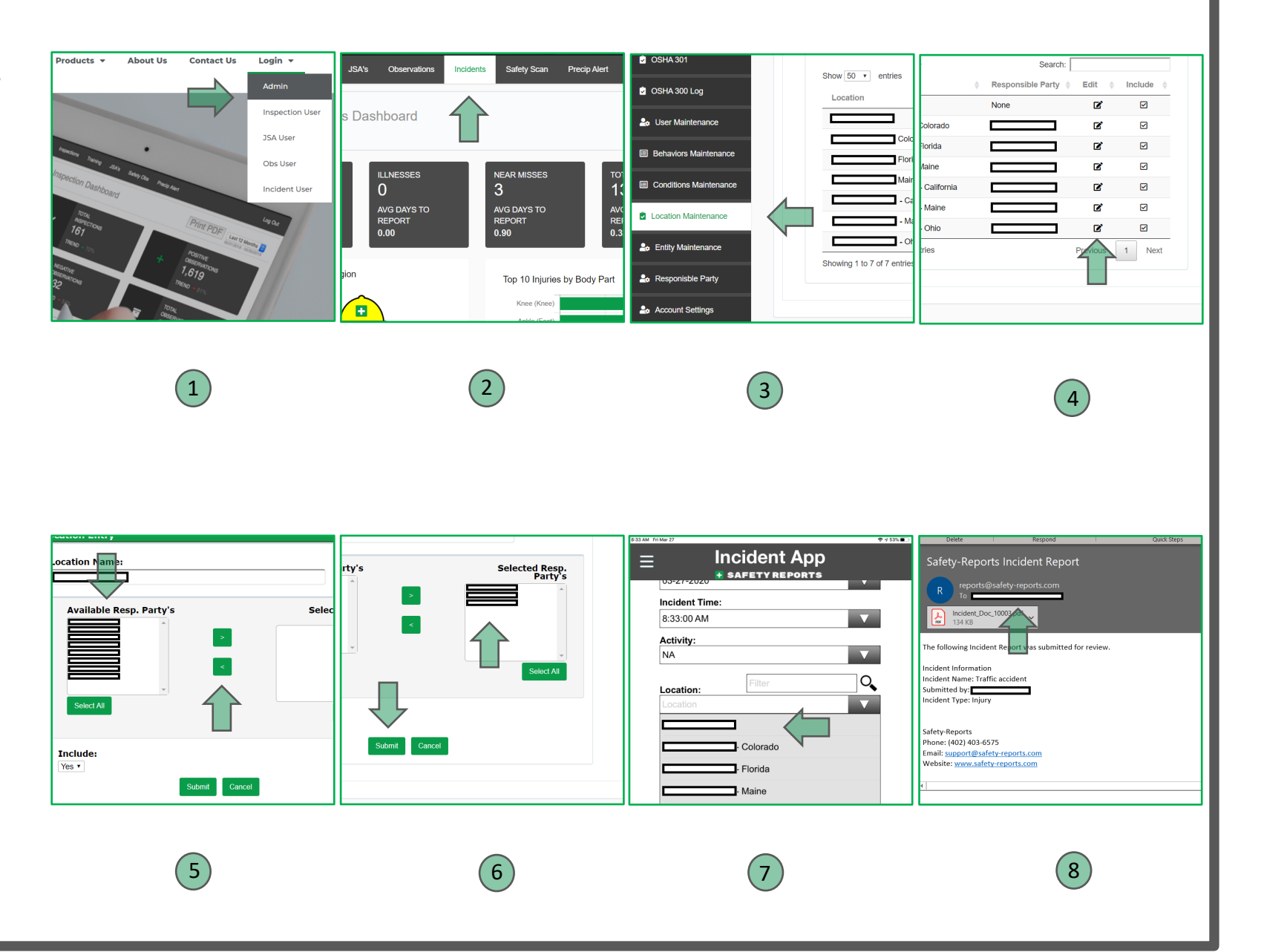